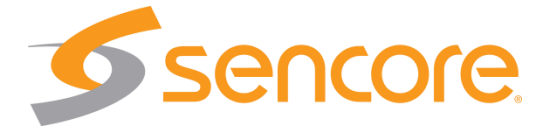

# DMG 1200 Digital Media Gateway

**User Manual** 

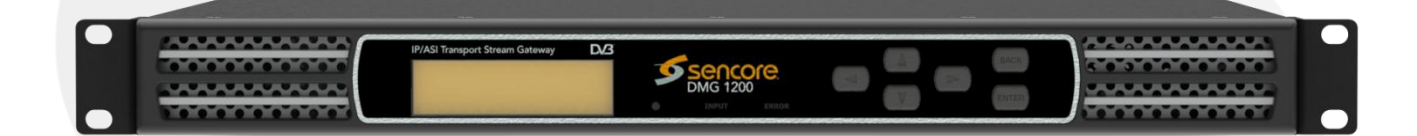

#### Copyright

© 2014 Sencore, Inc. All rights reserved. 3200 Sencore Drive, Sioux Falls, SD USA www.sencore.com

This publication contains confidential, proprietary, and trade secret information. No part of this document may be copied, photocopied, reproduced, translated, or reduced to any machine-readable or electronic format without prior written permission from Sencore. Information in this document is subject to change without notice and Sencore Inc. assumes no responsibility or liability for any errors or inaccuracies. Sencore, Sencore Inc, and the Sencore logo are trademarks or registered trademarks in the United States and other countries. All other products or services mentioned in this document are identified by the trademarks, service marks, or product names as designated by the companies who market those products. Inquiries should be made directly to those companies. This document may also have links to third-party web pages that are beyond the control of Sencore. The presence of such links does not imply that Sencore endorses or recommends the content on those pages. Sencore acknowledges the use of third-party open source software and licenses in some Sencore products. This freely available source code can be obtained by contacting Sencore Inc.

#### About Sencore

Sencore is an engineering leader in the development of high-quality signal transmission solutions for the broadcast, cable, satellite, IPTV, telecommunications, and professional audio/video markets. The company's world-class portfolio includes video delivery products, system monitoring and analysis solutions, and test and measurement equipment, all designed to support system interoperability and backed by best-in-class customer support. Sencore meets the rapidly changing needs of modern media by ensuring the efficient delivery of high-quality video from the source to the home. For more information, visit www.sencore.com.

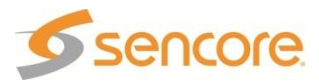

# **Revision History**

| Date       | Version | Description   | Author |
|------------|---------|---------------|--------|
| 04/03/2013 | 1.0     | 2.2.0 Release | NDM    |
| 11/11/2013 | 1.1     | 2.3.0 Release | NDM    |
| 08/15/2014 | 1.2     | 2.4.0 Release | NDM    |

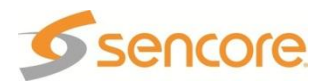

### **Safety Instructions**

- Read these instructions
- Keep these instructions
- Heed all warnings
- Follow all instructions
- Do not use this apparatus near water
- Clean only with dry cloth
- Do not block any ventilation openings. Install in accordance with the manufacturer's instructions
- Do not install near any heat sources such as radiators, heat registers, stoves, or other apparatus (including amplifiers) that produce heat
- Do not defeat the safety purpose of the polarized or grounding-type plug. A polarized plug has two blades with one wider than the other. A grounding type plug has two blades and a third grounding prong. The wide blade or the third prong is provided for your safety. If the provided plug does not fit into your outlet, consult an electrician for replacement of the obsolete outlet.
- Protect the power cord from being walked on or pinched particularly at plugs, convenience receptacles, and the point where they exit from the apparatus.
- Only use attachments/accessories specified by the manufacturer.
- Unplug this apparatus during lightning storms or when unused for long periods of time.
- Refer all servicing to qualified service personnel. Servicing is required when the apparatus has been damaged in any way, such as power-supply cord or plug is damaged, liquid has been spilled or objects have fallen into the apparatus, the apparatus has been exposed to rain or moisture, does not operate normally, or has been dropped.
- Do not expose this apparatus to dripping or splashing and ensure that no objects filled with liquids, such as vases, are placed on the apparatus.
- To completely disconnect this apparatus from the AC Mains, disconnect the power supply cord plug from the AC receptacle.
- The mains plug of the power supply cord shall remain readily operable.
- **Damage Requiring Service**: Unplug this product from the wall outlet and refer servicing to qualified service personnel under the following conditions:
  - When the power-supply cord or plug is damaged.
  - If liquid has been spilled, or objects have fallen into the product.
  - If the product has been exposed to rain or water.
  - If the product does not operate normally by following the operating instructions. Adjust only those controls that are covered by the operating instructions as an improper adjustment of the controls may result in damage and will often require extensive work by a qualified technician to restore the product to its normal operation.
  - If the product has been dropped or damaged in any way.
  - The product exhibits a distinct change in performance.
- **Replacement Parts**: When replacement parts are required, be sure the service technician uses replacement parts specified by Sencore, or parts having the same operating characteristics as the original parts. Unauthorized part substitutions made may result in fire, electric shock or other hazards.

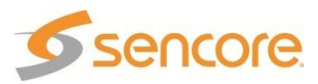

# SAFETY PRECAUTIONS

#### There is always a danger present when using electronic equipment.

Unexpected high voltages can be present at unusual locations in defective equipment and signal distribution systems. Become familiar with the equipment that you are working with and observe the following safety precautions.

- Every precaution has been taken in the design of your Digital Media Gateway to insure that it is as safe as possible. However, safe operation depends on you the operator.
- Always be sure your equipment is in good working order. Ensure that all points of connection are secure to the chassis, and that protective covers are in place and secured with fasteners.
- Never work alone when working in hazardous conditions. Always have another person close by in case of an accident.
- Always refer to the manual for safe operation. If you have a question about the application or operation call Sencore for assistance.
- WARNING To reduce the risk of fire or electrical shock never allow your equipment to be exposed to water, rain or high moisture environments. If exposed to a liquid, remove power safely (at the breaker) and send your equipment to be serviced by a qualified technician.
- To reduce the risk of shock the DMG 1200 must be connected to a mains socket outlet with a protective earthing connection.
- For the DMG 1200 the mains plug is the main disconnect and should remain readily accessible and operable at all times.
- The DMG 1200 is equipped with an internal system battery. The DMG must be sentto Sencore's service department for replacement.
   CAUTION – Danger of explosion if battery is incorrectly replaced. Replace only with the same or equivalent type.
- When installing the DMG 1200 utilizing the DC power supply, the power supply MUST be used in conjunction with an over-current protective device rated at 250V, 15A, type: Slow-blo, as part of battery-supply circuit.

### FCC Class A Information

The DMG 1200 has been tested and found to comply with the limits for a Class A digital device, pursuant to Part 15 of the FCC Rules. These limits are designed to provide reasonable protection against harmful interference when the equipment is operated in a commercial environment. This equipment generates, uses, and can radiate radio frequency energy and, if not installed and used in accordance with the instructions, may cause harmful interference to radio communications. Operation of this equipment in a residential area is likely to cause harmful interference in which case the user will be required to correct the interference at his or her own expense.

Shielded cables must be used with this unit to ensure compliance with the Class A FCC limits.

A Warning: Changes or modifications to this unit not expressly approved by the party responsible for compliance could void the user's authority to operate the equipment.

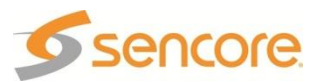

# **Table of Contents**

| Table of Contents                          | 6  |
|--------------------------------------------|----|
| Table of Figures                           | 7  |
| Introduction                               | 8  |
| Hardware Layout                            | 10 |
| DMG 1200 Chassis                           | 10 |
| General Considerations                     | 11 |
| Rack Installation                          | 12 |
| Controlling the DMG 1200 Using the Web GUI | 13 |
| Output Settings                            |    |
| Admin Tab                                  |    |
| Reporting Tab                              | 25 |
| About Tab                                  | 29 |
| System Recovery                            | 29 |
| Using the Front Panel on the DMG 1200      | 30 |
| FP Options and Settings                    | 30 |
| FP About                                   | 32 |
| Appendix                                   | 33 |
| Support and Contact Information            | 36 |

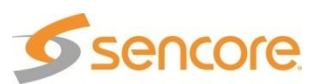

# Table of Figures

| Figure 1: Single DMG platform                        | . 10 |
|------------------------------------------------------|------|
| Figure 2: Single DMG platform with ASI output option | . 10 |
| Figure 3: Dual DMG platform with ASI output option   | . 10 |
| Figure 4: Rack mounting                              | . 12 |
| Figure 5: Login screen                               | . 13 |
| Figure 6: Platform 2 Home screen                     | . 13 |
| Figure 7: Available inputs                           | . 14 |
| Figure 8: IP configuration                           | . 14 |
| Figure 9: ASI input configuration                    | . 15 |
| Figure 10: Outputs                                   | . 16 |
| Figure 11: Configure ASI output                      | . 16 |
| Figure 12: IP Output settings                        | . 17 |
| Figure 13: Admin tab                                 | . 18 |
| Figure 14: Changing unit alias                       | . 18 |
| Figure 15: Profile Manager                           | . 19 |
| Figure 16: Setting password                          | . 19 |
| Figure 17: MIBs                                      | 20   |
| Figure 18: Updating software                         | 20   |
| Figure 19: Uploading file                            | . 21 |
| Figure 20: Upload successful and start update        | . 21 |
| Figure 21: Updating unit                             | . 21 |
| Figure 22: Unit restarting                           | . 22 |
| Figure 23: Software rollback                         | . 22 |
| Figure 24: Network configuration                     | . 22 |
| Figure 25: IP settings                               | . 23 |
| Figure 26: Date/Time configuration                   | . 23 |
| Figure 27: SNMP communities                          | . 23 |
| Figure 28: SNMP managers                             | . 24 |
| Figure 29: Unit Identifier                           | . 24 |
| Figure 30: Front panel buttons                       | . 24 |
| Figure 31: Reporting tab                             | 25   |
| Figure 32: Alarm configuration                       | . 25 |
| Figure 33: Alarm descriptions                        | 26   |
| Figure 34: Logs view                                 | . 27 |
| Figure 35: Configure events                          | . 27 |
| Figure 36: Event descriptions                        | 28   |
| Figure 37: About Tab                                 | . 29 |
|                                                      |      |

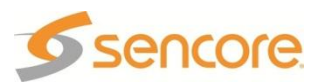

# Introduction

The DMG 1200 is a Digital Media Gateway used as a digital turnaround product capable of converting up to 32 transport streams from ASI to IP, IP to ASI, or any combination in between. The DMG 1200 comes standard with IP and ASI I/O to offer flexibility for future changes in network architecture or sourcing content from two different interfaces.

This manual describes how to install, configure, and operate the DMG 1200 Digital Media Gateway. It is written for professional operators of video distribution systems and assumes a prerequisite level of technical knowledge.

The DMG 1200 is controllable through the web interface or SNMP to perform tasks such as setup, monitoring, and troubleshooting. The front panel provides simple status and IP information for accessing the unit.

Supported WEB interface browsers include:

- Internet Explorer 7 & above
- Mozilla Firefox 3.5 & above
- Chrome

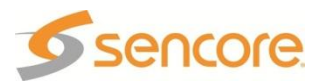

# Abbreviations

| ASI  | _ | Asynchronous Serial Interface                          |
|------|---|--------------------------------------------------------|
| BNC  | _ | Bayonet Neil-Concelman Connector                       |
| BPS  | - | Bits per second                                        |
| DHCP | - | Dynamic Host Configuration Protocol                    |
| DVB  | - | Digital Video Broadcasting                             |
| FCC  | _ | Federal Communications Commission                      |
| I/O  | - | Input/Output                                           |
| IP   | - | Internet Protocol                                      |
| kbps | - | 1,000 bits per second                                  |
| LED  | - | Light Emitting Diode                                   |
| MAC  | - | Media Access Control                                   |
| Mbps | _ | 1,000,000 bits per second                              |
| MPEG | - | Refers to standards developed by the ISO/IEC JTC1/SC29 |
| NTP  | - | Network Time Protocol                                  |
| RU   | - | Rack Unit                                              |
| SNMP | - | Simple Network Management Protocol                     |
| TS   | - | Transport Stream                                       |

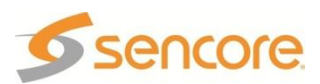

# Hardware Layout

The DMG 1200 platform is designed to offer operators reliability and flexibility. The unit consists of a chassis in which up to two platforms can be installed. To cater to specific system requirements, the chassis can be configured to host optional modules best suited for a given scenario.

## DMG 1200 Chassis

The Sencore DMG 1200 platform can be delivered in various combinations. The basic single DMG platform includes redundant power supplies, Ethernet control port, 2 MPEG/IP I/O NICs, and 4 bi-directional ASI ports. The chassis shown in Figure 1 is a basic single DMG platform.

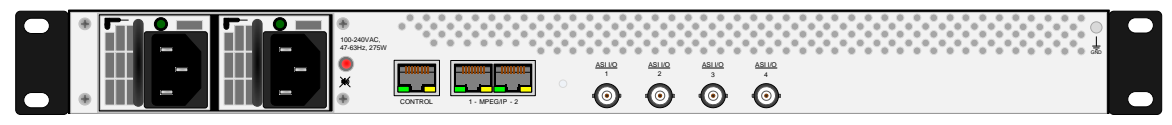

Figure 1: Single DMG platform

A single DMG platform has 3 options for adding additional ASI input/outputs:

- 1. Additional 4 ASI Inputs
- 2. Additional 4 ASI Outputs
- 3. Additional 4 ASI Inputs and 4 ASI Outputs

The chassis shown in Figure 2 is a single DMG platform with (4) additional ASI outputs.

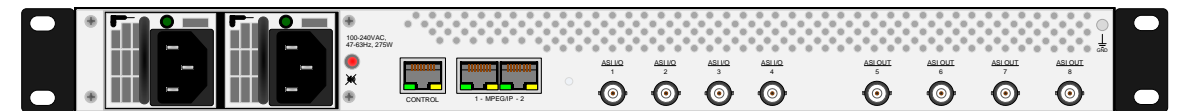

Figure 2: Single DMG platform with ASI output option

A dual DMG platform has 2 options for adding additional ASI inputs/outputs:

- 1. Additional 4 ASI inputs (for one or both platforms)
- 2. Additional 4 ASI outputs (for one or both platforms)

The chassis shown in Figure 3 has dual platforms with (8) additional ASI outputs. Platform 1 is on the bottom and Platform 2 is on top. Each platform is independent from one another for stream routing.

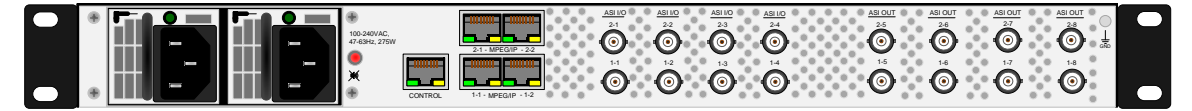

Figure 3: Dual DMG platform with ASI output option

### **Control Ethernet Connection**

A standard RJ-45 connector provides connection to the SNMP and web interface of the DMG 1200. The connection is a 10/100 BaseT connection. A user can view the IP address of the unit from the front panel or once known can access the web interface through any supported web browser by typing the IP address of the unit. The control port is capable of both DHCP and static IP addressing. By default the IP address of the DMG 1200 is dynamically set to DHCP.

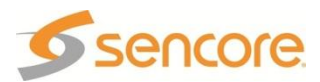

# Installation

### **General Considerations**

This chapter describes the installation procedure for the unit.

#### Rack size

The chassis is designed to be installed in a standard 19-inch rack. The DMG 1200 occupies 1RU of rack space. All of the cable connections are located on the rear of the unit.

#### Ventilation

The DMG 1200 is cooled via forced induction through the front of the unit and exhausted through the vents in the rear. The DMG 1200 is equipped with temperature sensors to ensure operating temperature is maintained.

#### Power Connection

Using the proper power connections is vital to the safe operation of the DMG 1200. Only use the supplied power cables or one with equal specifications. The DMG 1200 can be ordered with AC or DC Power supplies.

#### AC Power Connection

The DMG 1200 is capable of either operating on 120/240V 50/60Hz systems. The power supply will automatically detect the system it is connected to. To hook up the power use the following steps:

- 1. Locate the AC power cord that was included with the DMG 1200.
- 2. Plug the female end of the power cord (end with no prongs) into the back of the unit.
- 3. Locate a protected outlet (usually inside of the rack) to plug the male end of the power cable into.

#### **DC Power Connection**

Using the proper connections is vital to the safe operation of the DMG 1200. The DMG 1200 is intended for use in 40-70 VDC systems. The power supply will automatically detect the system it is connected to. When installing the DMG 1200, the power supply MUST be used in conjunction with an over-current protective device rated at 250V, 15A, type: Slow-blo, as part of battery-supply circuit. Failure to include an over-current protective device could cause damage to the DMG 1200, personnel, or property.

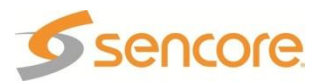

### **Rack Installation**

To install the DMG 1200 into a rack use the following steps:

- 1. Determine the desired position in the rack for the DMG making sure that the air intake on the front of the unit and the exhausts on the rear of the unit will not be obstructed.
- 2. Insert the rack mount clips into place over the mounting holes in the rack.
- 3. Slide the DMG into position in the rack.
- 4. Secure the DMG to the rack by installing the four screws through the front mounting holes and tightening.

WARNING To prevent injury, the apparatus must be securely attached to the floor/wall in accordance with the installation instructions.

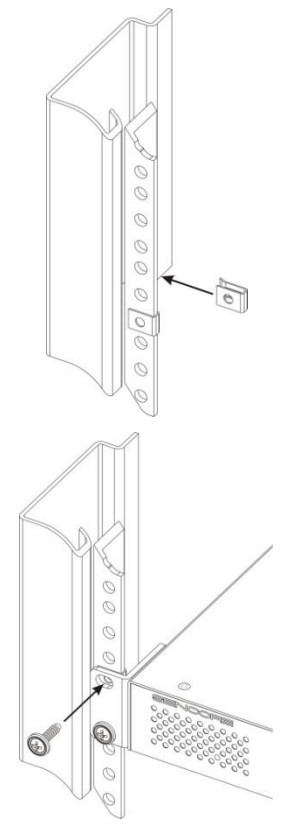

Figure 4: Rack mounting

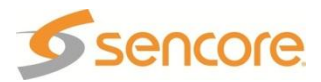

# Controlling the DMG 1200 Using the Web GUI

From the web browser that is connected to the same network as the DMG 1200, type the IP address of the unit to access the web interface. By default the IP address of the unit is set to DHCP and can be found on the front panel. The DMG 1200 is also capable of static addressing and accessing via host name.

Upon correctly connecting to the unit, a dialog box similar to Figure 5 should appear asking the user to login. By default the password is left blank. Once logged on, the password can be set in the Admin tab.

| 🚨 Login            |         |
|--------------------|---------|
| User:<br>Password: | admin 💌 |
|                    |         |

Figure 5: Login screen

A page will load similar in appearance to Figure 6 once a user is successfully logged on. Depending on the options of modules/features installed, small variations might be seen.

|                                                             | 🔵 System Status 🛛 🚨 Logout |
|-------------------------------------------------------------|----------------------------|
| Temperature: 25.8 C (78.4 F)                                |                            |
| Bi-Moure 1 Referen 2 Admin Reporting About                  |                            |
|                                                             |                            |
| Inputs Outputs                                              |                            |
| Show Disabled                                               |                            |
| ASI I/O 1-1 [Input]                                         | ۱                          |
| Signal Unlocked 11.000 Mbps                                 | 10.997 Mbps                |
| ASI I/O 1-2 [Input]   ASI I/O 1-4 [Output]                  |                            |
| Signal Unlocked 11.009 Mbps<br>Source: ASI VO 1-1           | 11.000 Mbps                |
| MPEG/IP Receive 1     MPEG/IP Transmit 1                    |                            |
| Signal Unlocked 5.005 Mbps 😳 Source: ASI VO 1-2             | 11.009 Mbps                |
| MPEG/IP Receive 2     MPEG/IP Transmit 2                    |                            |
| Signal Unlocked 15.004 Mbps Source: MPEG/IP Receive 1       | 5.005 Mbps                 |
| MPEG/IP Receive 3                                           |                            |
| Signal Unlocked 6.991 Mbps Source: MPEG/IP Receive 2        | 15.004 Mbps                |
| MPEG/IP Receive 4                                           |                            |
| Signal Unlocked 10.997 Mbps 👘 Source: MPEG/IP Receive 3     | 6.991 Mbps                 |
| MPEG/IP Receive 5     MPEG/IP Transmit 5                    |                            |
| 😳 Signal Unlocked 11.009 Mbps 🛛 🎲 Source: MPEG/IP Receive 4 | 10.997 Mbps                |
| MPEG/IP Receive 6     MPEG/IP Transmit 6                    |                            |
| Signal Unlocked 7.003 Mbps 🚱 Source: MPEG/P Receive 5       | 11.009 Mbps                |
| MPEG/IP Receive 7     MPEG/IP Transmit 7                    |                            |
| 🌼 Signal Unlocked 6.991 Mbps 🌼 Source: MPEG/P Receive 6     | 7.003 Mbps                 |
| MPEG/IP Receive 8     MPEG/IP Receive 8                     |                            |
| Signal Unlocked 11.009 Mbps 😳 Source: MPEG/P Receive 7      | 6.991 Mbps                 |
| MPEG/IP Receive 9     MPEG/IP Transmit 9                    |                            |
| Signal Unlocked 7.003 Mbps Source: MPEG/P Receive 8         | 11.009 Mbps                |
| MPEG/IP Receive 10     MPEG/IP Transmit 10                  |                            |
| Signal Unlocked 6.991 Mbps 😳 Source: MPEG/P Receive 9       | 7.003 Mbps                 |
| MPEG/IP Receive 11     MPEG/IP Transmit 32                  |                            |
| Signal Unlocked 10.997 Mbps • Source: MPEG/P Receive 10     | 6.991 Mbps 👻               |

#### Figure 6: Platform 2 Home screen

The main screen for each platform is displayed in a left-to-right fashion. This means the inputs are shown on the left and outputs are shown on the right. The user is capable of configuring all transport stream routing from this page by clicking on the cog which represents a settings configuration.

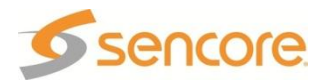

### **Input Settings**

All inputs for the platform are shown on the left column of the home screen. The inputs are a collection of ASI and IP both supplied in the standard configuration. All ports can be enabled or disabled by configuring the settings for each port. If the port is disabled, it will be hidden when the "**Hide/Show Disabled**" button is clicked.

Clicking on the triangle by each IP port allows the advanced details to be shown for the port. All of the advanced settings are shown for the IP port in Figure 7. If changes are needed, click on the cog to receive the settings dialog box as shown in Figure 8.

| Inputs              |                |                                                                                                    |
|---------------------|----------------|----------------------------------------------------------------------------------------------------|
| 🔍 Hide Disabled     |                |                                                                                                    |
| MPEG/IP Receive     | e 1            | ۲                                                                                                    |
| 🌼 Signal Locked     |                | 13.001 Mbps                                                                                                    |
| MPEG/IP Received    | 2              | ۲                                                                                                    |
| 🌼 Signal Unlocked   |                | 0.000 Mbps                                                                                                    |
| Physical Connector: | NIC 1-1        |                                                                                                    |
| Routing:            | Multicast      |                                                                                                    |
| Dest. IP/Port:      | 237.0.1.1:5000 |                                                                                                    |
| Input Buffer:       | 400 KB         |                                                                                                    |
| Buffer Delay:       | 234 ms         |                                                                                                    |
| Protocol:           | UDP            |                                                                                                    |
| TS Packets / IP:    | 7              |                                                                                                    |
| IGMP Filter Mode:   | Exclude        |                                                                                                    |
| IGMP Version:       | 3              |                                                                                                    |
| Send Unsolicited    | IGMP Report    |                                                                                                    |
| IGMP Filter List    |                |                                                                                                    |
|                     |                |                                                                                                    |
|                     |                |                                                                                                    |
|                     |                |                                                                                                    |
|                     |                |                                                                                                    |
|                     |                |                                                                                                    |
|                     |                |                                                                                                    |
|                     |                |                                                                                                    |
|                     |                | u and a second second se |

Figure 7: Available inputs

| nfigure MPEG/IP Receive 1 Receive: Enabled  Alias: General Settings Physical Connector: NIC 1-1 Routing: Multicast Destination IP: 239.1.1.2 Destination Port: 1234 Input Buffer (KB): 400 Advanced Settings IGMP Filter Mode: Exclude Add IGMP Address Delete All IGMP Address Delete Apply Cancel                                                                                                    |                |         |           |          |      |
|----------------------------------------------------------------------------------------------------|----------------|---------|-----------|----------|------|
| Receive: Enabled  Alias:  General Settings  Physical Connector: NIC 1-1  Routing: Multicast  Destination IP: 239.1.1.2  Destination Port: 1234  Input Buffer (KB): 400  Advanced Settings  IGMP Filter Mode: Exclude  Advanced Settings  IGMP Address Delete All  IGMP Address Delete  Apply Cancel                                                                                                    | nfigure MPEG/  | IP Rece | eive 1    |          |      |
| Receive: Enabled  Alias:  General Settings  Physical Connector: NIC 1-1  Routing: Multicast  Destination IP: 239.1.1.2  Destination Port: 1234 Input Buffer (KB): 400  Advanced Settings  IGMP Filter Mode: Exclude  Advanced Settings  IGMP Address Delete All  IGMP Address Delete  Apply Cancel                                                                                                    |                |         |           |          |      |
| Alias:                                                                                                    | Receive:       | Enable  | d         |          | ~    |
| General Settings Physical Connector: NIC 1-1 Routing: Multicast Destination IP: 239.1.1.2 Destination Port: 1234 Input Buffer (KB): 400 Advanced Settings IGMP Filter Mode: Exclude Add IGMP Address Delete AI IGMP Address Delete Apply Cancel                                                                                                    | Alias:         |         |           |          |      |
| Physical Connector: NIC 1-1<br>Routing: Multicast<br>Destination IP: 239.1.1.2<br>Destination Port: 1234<br>Input Buffer (KB): 400<br>Advanced Settings<br>IGMP Filter Mode: Exclude<br>Cancel<br>Apply Cancel                                                                                                    | General Setti  | nas     |           |          |      |
| Physical Connector: NIC 1-1  Routing: Multicast Destination IP: 239.1.1.2 Destination Port: 1234 Input Buffer (KB): 400 Advanced Settings IGMP Filter Mode: Exclude Add IGMP Address Delete All IGMP Address Delete Apply Cancel                                                                                                    | General Sect   | iigs    |           |          | _    |
| Routing:     Multicast       Destination IP:     239.1.1.2       Destination Port:     1234       Input Buffer (KB):     400   Advanced Settings IGMP Filter Mode:  Exclude                                                                                                    | Physical Conn  | ector:  | NIC 1-1   |          | *    |
| Destination IP: 239.1.1.2<br>Destination Port: 1234<br>Input Buffer (KB): 400<br>Advanced Settings<br>IGMP Filter Mode: Exclude<br>Add IGMP Address<br>Delete All<br>IGMP Address Delete<br>Apply Cancel                                                                                                    | Routing:       |         | Multicast |          | ~    |
| Destination Port: 1234<br>Input Buffer (KB): 400<br>Advanced Settings<br>IGMP Filter Mode: Exclude<br>Call Comparison of the set of the set | Destination IF | 2       | 239.1.1.  | 2        |      |
| Input Buffer (KB): 400  Advanced Settings  IGMP Filter Mode: Exclude  Add IGMP Address  Add IGMP Address  Delete  All  Apply Cancel                                                                                                    | Destination P  | ort:    | 1234      |          |      |
| Advanced Settings<br>IGMP Filter Mode: Exclude<br>Add IGMP Address<br>IGMP Address<br>Delete All<br>IGMP Address<br>Delete<br>Apply<br>Cancel                                                                                                    | Input Buffer ( | (KB):   | 400       |          |      |
| IGMP Filter Mode: Exclude                                                                                                    | Advanced Se    | ttings  |           |          |      |
| Add IGMP Address     O Delete All     IGMP Address     Delete     Address     Delete     Cancel                                                                                                    | IGMP Filter M  | ode:    | Exclude   |          | *    |
| IGMP Address Delete                                                                                                    | 🕢 Add IGMP     | Address | s         | 😑 Delete | All  |
| Apply Cancel                                                                                                    | IGMP Address   | s       |           | Delete   |      |
| Apply Cancel                                                                                                    |                |         |           |          |      |
| Apply Cancel                                                                                                    |                |         |           |          |      |
| Apply Cancel                                                                                                    |                |         |           |          |      |
| Apply Cancel                                                                                                    |                |         |           |          |      |
| Apply Cancel                                                                                                    | L              |         |           |          |      |
| Apply Cancel                                                                                                    |                |         |           | -        |      |
|                                                                                                    |                |         | Apply     | Са       | ncel |

Figure 8: IP configuration

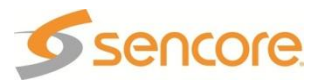

Each input port allows the user to set a local alias for the specific port. This is a friendly name that can be used to name the input for easy reference in the future.

The general IP settings section allows a user to enter the unicast/multicast address along with destination port.

The input buffer size is settable at a range from 1 to 4,000 KB. With a larger buffer size, more latency will be created on the input. The tradeoff with a larger buffer is possible prevention of IP jitter and dropped packets.

The advanced settings allow source specific multicasting using IGMP v3 joins. The filter can be set to exclude or include. IGMP addresses can be added and removed by clicking the appropriate heading in the table. There can be up to 64 addresses entered with the highest address taking priority over the addresses below it.

If the port is enabled and no sync is detected, an error will be indicated by a red light. Errors can be user enabled/disabled if desired. Please see Reporting section for error details.

Figure 9 presents the ASI settings dialog for the ASI bidirectional ports. The port can be enabled or disabled from being shown in the active list. Each ASI port allows the user to set a local alias. This is a friendly name that can be used to identify the input for easy reference in the future.

| Port:                    | Enabled           | ~ |
|--------------------------|-------------------|---|
| Alias:                   |                   |   |
| Port Designation:        | Input             | * |
| Transport Stream Source: | MPEG/IP Receive 1 | * |

Figure 9: ASI input configuration

The port can be designated as an input or output. By default, ASI I/O 1 and 2 are set as an input and I/O 3 and 4 are set as outputs. The transport stream source is only used when designated as an output.

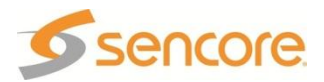

# **Output Settings**

This section focuses around the IP and ASI settings found on the right column of the individual platform home screen.

All DMG 1200 platforms will have the ability to output ASI and/or IP. Thirty-two IP streams will be available along with ASI ports (not assigned as inputs).

| Outputs                        |              |
|--------------------------------|--------------|
| Show Disabled                  |              |
| ASI I/0 1-3 [Output]           |              |
| Source: MPEG/IP Receive 16     | 10.997 Mbps  |
| ASI I/0 1-4 [Output]           |              |
| Source: ASI VO 1-1             | 11.000 Mbps  |
| MPEG/IP Transmit 1             |              |
| Dire: ASI VO 1-2               | 11.009 Mbps  |
| MPEG/IP Transmit 2             |              |
| Source: MPEG/IP Receive 1      | 5.005 Mbps   |
| MPEG/IP Transmit 3             |              |
| Source: MPEG/IP Receive 2      | 15.004 Mbps  |
| MPEG/IP Transmit 4             | ۱            |
| Source: MPEG/IP Receive 3      | 6.991 Mbps   |
| MPEG/IP Transmit 5             | •            |
| Source: MPEG/IP Receive 4      | 10.997 Mbps  |
| MPEG/IP Transmit 6             | ۲            |
| Source: MPEG/IP Receive 5      | 11.009 Mbps  |
| MPEG/IP Transmit 7             | •            |
| Source: MPEG/IP Receive 6      | 7.003 Mbps   |
| MPEG/IP Transmit 8             | •            |
| Source: MPEG/IP Receive 7      | 6.991 Mbps   |
| MPEG/IP Transmit 9             | •            |
| Source: MPEG/IP Receive 8      | 11.009 Mbps  |
| MPEG/IP Transmit 10            | ۲            |
| Source: MPEG/IP Receive 9      | 7.003 Mbps   |
| MPEG/IP Transmit 32            |              |
| IDE Source: MPEG/IP Receive 10 | 6.991 Mbps 👻 |

#### Figure 10: Outputs

Each port can be configured by clicking on the cog associated with the connection.

| Port:                    | Enabled              | * |
|--------------------------|----------------------|---|
| Alias:                   |                      |   |
| Port Designation:        | Output               | ~ |
| Transport Stream Source: | 🔎 MPEG/IP Receive 16 | * |

Figure 11: Configure ASI output

The ASI output configuration is similar to the ASI input if the connector is bidirectional. The ASI output can be enabled/disabled to allow configuration changes without transmitting. The unit alias is a friendly name that can be used to identify the output for easy reference. When designated as an output, the transport stream source is available to be selected to assign the appropriate output.

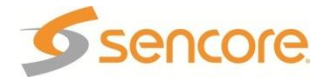

The IP transmit configuration is shown in Figure 12. The IP output can be enabled/disabled to allow configuration changes without transmitting. The unit alias is a friendly name that can be used to identify the input for easy reference.

| Configure MPEG/IP Transmit 1 |                |        |
|------------------------------|----------------|--------|
|                              |                |        |
| Transmit:                    | Enabled        | ~      |
| Alias:                       |                |        |
| General Settings             |                |        |
| Transport Stream Source:     | A Transcoder 1 | ~      |
| Physical Connector:          | NIC 1-1        | ~      |
| Destination IP:              | 239.192.24.110 |        |
| Destination Port:            | 5000           |        |
| -Advanced Settings           |                |        |
| Advanced Sectings            |                | _      |
| Source Port:                 | 3020           |        |
| TS Packets Per IP Packet:    | 7              |        |
|                              |                |        |
|                              |                |        |
|                              | Apply          | Cancel |

Figure 12: IP Output settings

The transport stream source is available to be selected and assigned to the appropriate output.

Two physical IP NICs are available for transmitting on the rear of each platform. The physical connection is selectable. NIC 1 is located on the left and NIC 2 is located on the right when looking at the platform from the rear. The destination IP address and port are settable below the physical connector.

The Advanced Settings give the ability to set the source port and number of transport stream packets per IP packet.

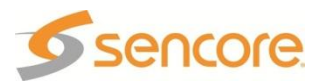

# Admin Tab

The Admin tab (Figure 13) allows system specific settings to be set or modified.

|              |               |                    |                 | 'n                |                    |            |            |             | Temperature: 26.7 C (80 | .1 F) 🥮 System Status |
|--------------|---------------|--------------------|-----------------|-------------------|--------------------|------------|------------|-------------|-------------------------|-----------------------|
| for:<br>Init | m 1    Platfo | m 2 Admin I        | Reporting About | agnostics 📑 Reboo | ot 🤹 Reset to Defa | ults 🗔 Upo | date Unit  |             |                         | 🍥 Enab                |
| M            | IPEG/IP Net   | vork Configuration | 1               |                   |                    |            |            |             |                         |                       |
|              | MPEG/IP       | IP Address         | Subnet Mask     | Gateway           | MAC                |            | Link Speed | Link Status |                         |                       |
| į.           | NIC 1-1       | 172.0.30.11        | 255.255.0.0     | 172.0.0.2         | 00:06:4D:0         | 01:63:17   | 1000 Mbps  | Full Duplex |                         |                       |
| þ.           | NIC 1-2       | 172.0.30.12        | 255.255.0.0     | 172.0.0.2         | 00:06:4D:0         | 01:63:18   | N/A        | Down        |                         |                       |
| )            | NIC 2-1       | 172.0.30.13        | 255.255.0.0     | 172.0.0.2         | 00:06:4D:0         | 01:87:D8   | 1000 Mbps  | Full Duplex |                         |                       |
| þ            | NIC 2-2       | 172.0.30.14        | 255.255.0.0     | 172.0.0.2         | 00:06:4D:0         | 01:87:D9   | N/A        | Down        |                         |                       |
| U            | nit Network   | Configuration      |                 |                   |                    |            |            |             |                         |                       |
|              | Mode          | IP Address         | Subnet Mask     | Gateway           | Hostname           | MAC        |            |             |                         |                       |
| ŀ            | Static        | 10.0.106.8         | 255.255.0.0     | 10.0.1.3          | (none)             | 00:06:40   | 0:01:64:2A |             |                         |                       |
| D            | ate / Time    |                    |                 |                   |                    |            |            |             |                         |                       |
| C            | onfigure Date | Time               |                 |                   |                    |            |            |             |                         |                       |
| oda          | ate Mode:     | NTP                |                 |                   |                    |            |            |             |                         |                       |
| Im           | ent Date:     | 07/22/2014         |                 |                   |                    |            |            |             |                         |                       |
| um           | ent Time:     | 22:11:09           |                 |                   |                    |            |            |             |                         |                       |
| IΡ           | Server:       | 172.16.0.86        |                 |                   |                    |            |            |             |                         |                       |
| s            | NMP           |                    |                 |                   |                    |            |            |             |                         |                       |
| C            | onfigure SNMF | Communities        |                 |                   |                    |            |            |             |                         |                       |
| eac          | J-Only Commu  | nity: public       |                 |                   |                    |            |            |             |                         |                       |
|              | -Write Comm   | nity: private      |                 |                   |                    |            |            |             |                         |                       |

#### Figure 13: Admin tab

Located directly under the Admin Control Panel are the options for changing Unit Alias, saving Profiles, changing the web GUI Password, downloading the SNMP MIBs, saving Diagnostic file, Rebooting system, Resetting to Factory Defaults, and unit Software Updating.

#### Unit Alias

Located in the top left corner of the Admin tab is the unit alias. This allows for unique identification of each unit for easy reference.

To change the alias, click on the pencil and paper and a dialog box will appear.

| 😡 Config | ure Unit |       |        |  |
|----------|----------|-------|--------|--|
| Alias:   |          |       |        |  |
|          |          | Apply | Cancel |  |

Figure 14: Changing unit alias

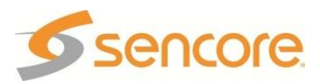

#### **User Profiles**

The "Profiles" button opens a dialog box as shown in Figure 15. The user can create a new profile based on the configuration of the complete system. The profile can be saved locally and downloaded to a remote location for backup. The profile can also be uploaded and restored for systems that have the same identical configuration.

| Profile Manager                                     |               |
|-----------------------------------------------------|---------------|
| Profile: Choose Profile                             | 🕶 Apply 🧷 🗶 🌡 |
| Create a New Profile:<br>Browse for a Profile to Uş | Dload: Create |
|                                                     | Close         |

Figure 15: Profile Manager

Note: The configuration of the unit must be the same from system to system to allow the profile to be applied. This includes unit licensing. If a profile is uploaded onto a different channel platform, the profile will not load.

### Setting Login Password

Clicking on the "Change Password" button located at the top of the Admin Tab a dialog box will appear as shown in Figure 16.

The user will need to type the new password and confirm the password to change it from the previous password.

| Change Password                    |          |
|------------------------------------|----------|
| New Password:<br>Confirm Password: |          |
| Арр                                | y Cancel |

Figure 16: Setting password

#### Downloading SNMP MIBs

Clicking on the "Download SNMP MIBs" button located at the top of the Admin Tab will open a dialog box as shown in Figure 17.

A new window will appear with the ability to download each MIB.

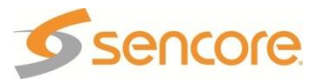

| Name<br>Parent Directory/   | Last Modified        | Size  | Type<br>Directory        |
|-----------------------------|----------------------|-------|--------------------------|
| INET-ADDRESS-MIB.MIB        | 2014-Jun-03 17:20:15 | 16.3K | application/octet-stream |
| SENCORE-CSP-MIB.MIB         | 2014-Jun-03 17:20:15 | 50.3K | application/octet-stream |
| SENCORE-DMG1200-MIB.mib     | 2014-Jun-03 17:20:15 | 33.4K | application/octet-stream |
| SENCORE-GLOBAL-REG.MIB      | 2014-Jun-03 17:20:15 | 2.3K  | application/octet-stream |
| SNMP-COMMUNITY-MIB.MIB      | 2014-Jun-03 17:20:15 | 15.1K | application/octet-stream |
| SNMP-FRAMEWORK-MIB.MIB      | 2014-Jun-03 17:20:15 | 21.8K | application/octet-stream |
| SNMP-MPD-MIB.MIB            | 2014-Jun-03 17:20:15 | 5.3K  | application/octet-stream |
| SNMP-TARGET-MIB.MIB         | 2014-Jun-03 17:20:15 | 22.2K | application/octet-stream |
| SNMP-USER-BASED-SM-MIB.MIB  | 2014-Jun-03 17:20:15 | 38.2K | application/octet-stream |
| SNMP-VIEW-BASED-ACM-MIB.MIB | 2014-Jun-03 17:20:15 | 33.3K | application/octet-stream |
| SNMPv2-MIB.MIB              | 2014-Jun-03 17:20:15 | 28.6K | application/octet-stream |
| SNMPv2-SMI.MIB              | 2014-Jun-03 17:20:15 | 8.7K  | application/octet-stream |
| SNMPv2-TC.MIB               | 2014-Jun-03 17:20:15 | 37.1K | application/octet-stream |

To Download: Right-Click, Save Link As or Save Target As

Figure 17: MIBs

#### Diagnostics

The "Diagnostics" button will generate a text file for troubleshooting by Sencore support. This file includes the configuration of the system and the log history of the DMG 1200 to provide a complete understanding of the system. The file will be saved to the computer logged into the DMG 1200.

#### Reboot

The "Reboot" button will force the complete DMG 1200 system to restart. The user will be prompted before the restart occurs.

### **Reset to Defaults**

The "Reset to Defaults" button clears all configurations from the DMG 1200 and restores them to factory defaults. When this function is performed it will restore all settings and clear the event log.

### Unit Software Updating

To update the unit's software click on the "Update Unit" button located at the top of the Admin tab. This will open a dialog box as shown in Figure 18.

| Upload |
|--------|
| opidad |
| Delete |
| Update |
| Cancel |
|        |

Figure 18: Updating software

The first step is to select the file to update by clicking on the *Upload* button and browsing to the location of the file. Locate the file and click open, the file will automatically upload (Figure 19). Once upload is complete a dialog box will confirm successful upload or indicate an error while verifying the file's contents.

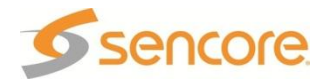

| 🕹 Update Unit                   |        |
|---------------------------------|--------|
| Update Rollback                 |        |
| Software Versions               |        |
| Current Version: Trunk.r5797    | D      |
| Up Please Wait                  |        |
| Uploading DMG1200_2.2.0.R       | C1.tar |
| Uplo                            |        |
| Delete the Uploaded Software:   | Delete |
| a clote the chickers contrained |        |
|                                 |        |

Figure 19: Uploading file

Once uploaded successfully, the uploaded version will appear on the Update Unit dialog screen. To complete the update click on the update button and the unit will commence with the update process indicating when update is complete.

|        | Update Unit Update Rollback          |                      |
|--------|--------------------------------------|----------------------|
| 0.5    | Software Versions                    |                      |
| Confir | m Update [Reboot Required]           | ×                    |
| 2      | Upload successful! Would you like to | update to 2.2.0.RC1? |
|        | Yes No                               |                      |
|        | Delete the Uploaded Software:        | Delete               |
|        | Update Software to Uploaded Version: | Update               |
|        |                                      | Cancel               |

Figure 20: Upload successful and start update

| 🐻 Update 🛛   | Unit            |              |      |        |
|--------------|-----------------|--------------|------|--------|
| Update       | Rollback        |              |      |        |
| Softwar      | e Versions      |              |      |        |
| Current V    | ersion:         | Trunk.r5797D |      |        |
| Uploade I    | Update in Pr    | ogress       |      |        |
|              | Please Wait     |              |      |        |
| Upload So    |                 |              |      | ad     |
| Delete the U | ploaded Softw   | are:         | Dele | ete    |
| Update Sof   | tware to Upload | led Version: | Upd  | ate    |
|              |                 |              |      | Cancel |

Figure 21: Updating unit

Once update is complete the system will be restarted. The user will be prompted to log back into the web interface once the unit is updated and operational.

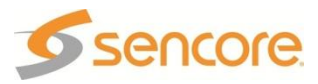

| 📑 Update Unit                        |        |
|--------------------------------------|--------|
| Update Rollback                      |        |
| Software Versions                    |        |
| Current Version: Trunk.r5797D        |        |
| Up Rebooting Unit                    |        |
| Please Wait                          |        |
| Uploa                                |        |
| Delete the Uploaded Software:        | Delete |
| Update Software to Uploaded Version: | Update |
|                                      | Cancel |

Figure 22: Unit restarting

#### Unit Software Rollback

The DMG 1200 offers the ability to roll back to the previous version of software that was installed on the unit. The roll back feature will restore the unit back to the previous state before the latest update was performed.

The rollback option is located in the "Update Unit" dialog box under the Rollback Tab as shown in Figure 23.

| 📑 Update Unit                                                                                                    |                                               |
|----------------------------------------------------------------------------------------------------|-----------------------------------------------|
| Update Rollback                                                                                                    |                                               |
| What is Rollback?<br>This feature will roll the unit software b<br>previously installed version. The unit's<br>revert to their configuration prior to th<br>Rollback will initiate a reboot. | ack to the<br>settings will<br>e last update. |
| Previously Installed Version:<br>Switch to Previously Installed Version:                                                                                                    | 1.0.0<br>Rollback                             |
|                                                                                                    | Cancel                                        |

Figure 23: Software rollback

### Network Configuration

In the middle of the Admin Tab, the IP address configuration for the physical ports is shown. The Unit Network Configuration shows the management port's IP settings. The current status is shown, but can be modified by clicking on the cog located on the left of the status.

| 1     | IPEG/IP Netv | work Configuration | 1           |           |             |                   |                |
|-------|--------------|--------------------|-------------|-----------|-------------|-------------------|----------------|
|       | MPEG/IP 🔺    | IP Address         | Subnet Mask | Gateway   | MAC         | Link Spe          | ed Link Status |
| \$    | NIC 1-1      | 172.0.30.11        | 255.255.0.0 | 172.0.0.2 | 00:06:4D:01 | :63:17 1000 Mb    | ps Full Duplex |
| \$    | NIC 1-2      | 172.0.30.12        | 255.255.0.0 | 172.0.0.2 | 00:06:4D:01 | :63:18 N/A        | Down           |
| -(j): | NIC 2-1      | 172.0.30.13        | 255.255.0.0 | 172.0.0.2 | 00:06:4D:01 | :87:D8 1000 Mb    | ps Full Duplex |
| ÷     | NIC 2-2      | 172.0.30.14        | 255.255.0.0 | 172.0.0.2 | 00:06:4D:01 | :87:D9 N/A        | Down           |
| ا 殿   | Init Network | Configuration      |             |           |             |                   |                |
|       | Mode         | IP Address         | Subnet Mask | Gateway   | Hostname    | MAC               |                |
| ÷     | Static       | 10.0.106.8         | 255.255.0.0 | 10.0.1.3  | (none)      | 00:06:4D:01:64:2A |                |

Figure 24: Network configuration

When clicking on the configure cog a dialog box to change IP settings similar to Figure 25 will be presented. For the MPEG over IP configuration, only IP, Subnet, and Gateway are allowed to be set. The management port supports DHCP or Static IP addressing.

If set to DHCP, the user can enter a hostname to easily access the box by the name rather than the IP address given by DHCP. When the mode is set to static, the user has to set the IP, Subnet, and Gateway Addresses.

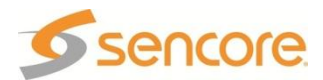

| Hostname        |                |  |  |  |  |
|-----------------|----------------|--|--|--|--|
| Static Settings |                |  |  |  |  |
| IP:             | IP: 10.0.15.67 |  |  |  |  |
| Subnet Mask     | 255.255.0.0    |  |  |  |  |
| Gateway:        | 10.0.1.3       |  |  |  |  |
| 10.0.1.5        |                |  |  |  |  |

### Date/Time

Figure 25: IP settings

The user has the ability to set the local time for the DMG 1200 Digital Media Gateway. The time can be configured using an NTP server by entering the address to synchronize the time and date or it can be entered manually as shown in Figure 26.

| 😋 Configure Date / Time                            |              |  |  |  |
|----------------------------------------------------|--------------|--|--|--|
| Update Mode:                                       | Manual 👻     |  |  |  |
| NTP Server: 10.0.1.23                              |              |  |  |  |
| Date:                                              | 03/21/2013   |  |  |  |
| Time:                                              | 19:24:53     |  |  |  |
| Note: Changing unit time may prompt you to log-in. |              |  |  |  |
|                                                    | Apply Cancel |  |  |  |

Figure 26: Date/Time configuration

### SNMP Communities

The communities for the SNMP management can be changed from the default of "public" for Read-Only Communities and "private" for Read-Write Communities.

| 😹 SNMP Community Strings |              |  |  |  |  |  |
|--------------------------|--------------|--|--|--|--|--|
| Read-Only Community:     | public       |  |  |  |  |  |
| Read-Write Community:    | private      |  |  |  |  |  |
|                          | Apply Cancel |  |  |  |  |  |

Figure 27: SNMP communities

### **SNMP** Trap Managers

The managers for the SNMP management can be entered or removed by clicking on "Configure SNMP Managers"

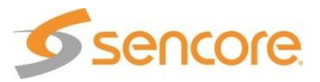

| 🛃 SNMP Managers      |              |
|----------------------|--------------|
| 📀 Add Manager        | 🔵 Delete All |
| SNMP Manager Address | Delete       |
|                      |              |
|                      |              |
|                      |              |
|                      |              |
|                      |              |
|                      |              |
|                      |              |
|                      |              |
| Apply                | Cancel       |

Figure 28: SNMP managers

### Unit Identifier

Each chassis comes with the ability to be easily identified with a blinking blue indicator when enabled. This blue blinking light is visible in both the front and back of the chassis.

To enable the UID in the web interface, it is located on the top right side of the Admin tab as shown in Figure 29.

| F | Platform 1 Platform 2 Admin Reporting About                                                                          |                   |              |             |           |                   |            |             |  |
|---|----------------------------------------------------------------------------------------------------|-------------------|--------------|-------------|-----------|-------------------|------------|-------------|--|
| Ę | 🐷 Unit Alias 🗋 Profiles 🔑 Password 🔊 SNMP MIBs 🗗 Diagnostics 颵 Reboot 🕸 Reset to Defaults 🗔 Update Unit 🌑 Enable UID |                   |              |             |           |                   |            |             |  |
|   | <i>1</i> M                                                                                                    | IPEG/IP Network C | onfiguration |             |           |                   |            |             |  |
|   |                                                                                                    | MPEG/IP 🔺         | IP Address   | Subnet Mask | Gateway   | MAC               | Link Speed | Link Status |  |
|   | ÷                                                                                                    | NIC 1-1           | 172.0.30.11  | 255.255.0.0 | 172.0.0.2 | 00:06:4D:01:63:17 | 1000 Mbps  | Full Duplex |  |

#### Figure 29: Unit Identifier

The UID can be turned on/off from the front panel (Figure 30) by using the following sequence:

UP Arrow RIGHT Arrow DOWN Arrow LEFT Arrow UP Arrow

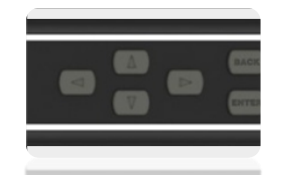

Figure 30: Front panel buttons

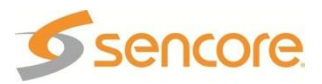

# **Reporting Tab**

The reporting tab contains the status and alarm indications for the DMG 1200 Digital Media Gateway. The alarms, logs, and alarm configuration are separated by individual menus and configurable to the exact scenario a user desires to monitor.

| 5          | Sencore DMG 1200                 |                    |                              |               |           |
|------------|----------------------------------|--------------------|------------------------------|---------------|-----------|
|            |                                  |                    | Temperature: 29.9 C (85.8 F) | System Status | a Logout  |
| Platform 1 | Platform 2 Admin Reporting About |                    |                              |               |           |
| Alarms     | Logs                             |                    |                              | ÷             | Configure |
| State      | Name                             | Location           | Last Changed                 |               |           |
| 0          | ASI Input TS Sync Error          | Platform 1, Port 1 | 03/20/2013 22:18:33          |               | <b>^</b>  |
| 0          | ASI Input TS Sync Error          | Platform 1, Port 2 | 03/20/2013 21:18:26          |               |           |
| 0          | ASI Input TS Sync Error          | Platform 1, Port 3 | 03/20/2013 22:39:55          |               | =         |
|            | ASI VO TS Sync Error             | Platform 2, Port 4 | 03/21/2013 16:58:54          |               |           |
|            |                                  |                    |                              |               | Ŧ         |

Figure 31: Reporting tab

#### Alarms

The Alarms tab is the first screen shown under the reporting tab. The "**Configure**" button opens a configuration screen as shown in Figure 32. All of the alarms in the unit are capable of being enabled or disabled from being generated. Each condition can be configured as an error or information situation under log severity.

| 🐻 Configure Report Information             |              |          |              |                     |  |  |
|--------------------------------------------|--------------|----------|--------------|---------------------|--|--|
| Conditions Events                          |              |          |              |                     |  |  |
| Location                                   | Alarm        | Log      | Log Severity | SNMP Trap           |  |  |
| 12V Supply Error (1)                       |              |          |              | Selection Options • |  |  |
| ∃ 3.3V Supply Error (1)                    |              |          |              | Selection Options • |  |  |
| Unit                                       |              | <b>V</b> | Error        |                     |  |  |
|                                            |              |          |              | Selection Options*  |  |  |
| ASI I/O TS Sync Error (8)                  |              |          |              | Selection Options • |  |  |
| 🗄 Fan Error (1)                            |              |          |              | Selection Options • |  |  |
| ∃ IP Receive TS Packets Not Received Error | (32)         |          |              | Selection Options • |  |  |
|                                            |              |          |              | Selection Options - |  |  |
| ∃ IP Transmit TS Packet Lost Error (64)    |              |          |              | Selection Options - |  |  |
| Platform 1, MPEG/IP Transmit 1             | $\checkmark$ | <b>V</b> | Error        |                     |  |  |
| Platform 1, MPEG/IP Transmit 10            |              | <b>V</b> | Error        |                     |  |  |
| Platform 1, MPEG/IP Transmit 11            | <b>V</b>     | <b>V</b> | Error        |                     |  |  |
| Platform 1, MPEG/IP Transmit 12            | <b>V</b>     | <b>v</b> | Error        |                     |  |  |
| Platform 1, MPEG/IP Transmit 13            | <b>V</b>     | <b>V</b> | Error        |                     |  |  |
| Platform 1, MPEG/IP Transmit 14            |              |          | Error        | · · ·               |  |  |
|                                            |              |          |              | Apply Cancel        |  |  |

Figure 32: Alarm configuration

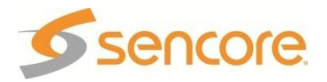

| Category | Name                                        | Description of Error                                                   |
|----------|---------------------------------------------|------------------------------------------------------------------------|
| System   | 12V Supply Error                            | Unable to detect 12V from power supply                                 |
| System   | 3.3V Supply Error                           | Unable to detect 3.3V from power supply                                |
| System   | 5V Supply Error                             | Unable to detect 5V from power supply                                  |
| Platform | ASI I/O TS Sync Error                       | No ASI sync with the transport stream on the ASI I/O card              |
| Platform | ASI Input TS Sync Error                     | No ASI sync with the transport stream on the ASI input card            |
| Platform | ASI Output TS Sync Error                    | No ASI sync with the transport stream on the ASI output card           |
| System   | Fan Error                                   | A fan failure has been detected                                        |
| Platform | IP Receive TS Packets Not Received<br>Error | Indicates MPEG/IP data interface is not receiving any TS<br>Packets    |
| Platform | IP Receive TS Sync Error                    | Indicates the MPEG/IP data interface has an error with synchronization |
| Platform | IP Transmit TS Packet Lost Error            | The MPEG/IP data interface has lost a packet                           |
| Platform | IP Transmit TS Sync Error                   | The MPEG/IP data interface has lost TS synchronization                 |
| System   | Power Supply Error                          | An error with one of the power supplies                                |
| System   | Temperature Error                           | Internal temperature is outside the range of 0 to 45 Celsius           |

Figure 33: Alarm descriptions

### Logs & Events

The logs can be viewed under the reporting tab by clicking the "Logs" button at the top of the Report Control Panel (see Figure 34). Each error/event can be enabled or disabled to be logged for reference. On the left side of the logs screen the download button is capable of saving the log files for troubleshooting purposes.

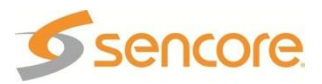

| 5        | sencore             | DMC        | 5 1200                                                                   |                             |                             |           |
|----------|---------------------|------------|--------------------------------------------------------------------------|-----------------------------|-----------------------------|-----------|
|          |                     |            |                                                                          | Temperature: 30.2 C (86.4 F | ) 🔘 System Status           | 💍 Logout  |
| Platform | 1 Platform 2 Admin  | Reporti    | ng About                                                                 |                             |                             |           |
| Alarms   | Logs                |            |                                                                          |                             | ÷                           | Configure |
| 🛻 Clear  | 🔁 Download          |            |                                                                          |                             |                             |           |
| Severity | Timestamp           | Transition | Message                                                                  | Lo                          | cation                      |           |
| 0        | 03/21/2013 19:12:00 | 0          | IP Transmit TS Not Present                                               | Pla                         | tform 2, MPEG/IP Transmit 7 | r 🄶       |
| 0        | 03/21/2013 19:12:00 | 0          | IP Transmit TS Not Present                                               | Pla                         | tform 2, MPEG/IP Transmit 6 | 3         |
| 0        | 03/21/2013 19:12:00 | 0          | IP Transmit TS Not Present                                               | Pla                         | tform 2, MPEG/IP Transmit 5 | 5         |
| 0        | 03/21/2013 19:12:00 | 9          | IP Receive TS packets not received on configured stream for four seconds | Pla                         | tform 2, MPEG/IP Receive 6  | E         |
| 0        | 03/21/2013 19:12:00 | ٢          | IP Receive TS packets not received on configured stream for four seconds | Pla                         | tform 2, MPEG/IP Receive 4  |           |
| 0        | 03/21/2013 19:12:00 |            | IP Receive TS packets not received on configured stream for four seconds | Pla                         | tform 2, MPEG/IP Receive 3  |           |
| 0        | 03/21/2013 19:12:00 |            | IP Receive TS packets not received on configured stream for four seconds | Pla                         | tform 2, MPEG/IP Receive 2  | 2         |
| 0        | 03/21/2013 19:11:59 |            | IP Receive TS packets not received on configured stream for four seconds | Pla                         | tform 2, MPEG/IP Receive 1  |           |
| 0        | 03/21/2013 19:11:57 | ٢          | IP Receive TS Not Present                                                | Pla                         | tform 2, MPEG/IP Receive 4  |           |
| 0        | 03/21/2013 19:11:57 | ٢          | IP Receive TS Not Present                                                | Pla                         | tform 2, MPEG/IP Receive 3  |           |
| 0        | 03/21/2013 19:11:57 | 0          | IP Receive TS Not Present                                                | Pla                         | tform 2, MPEG/IP Receive 2  | 2         |
| 0        | 03/21/2013 19:11:57 | 0          | IP Receive TS Not Present                                                | Pla                         | tform 2, MPEG/IP Receive 1  |           |
| 0        | 03/21/2013 19:06:43 | 0          | IP Transmit TS Not Present                                               | Pla                         | tform 2, MPEG/IP Transmit 1 | 1         |
| 0        | 03/21/2013 19:06:41 | 0          | ASI TS Not Present                                                       | Pla                         | tform 2, Port 1             |           |
|          | Page 1 of 4 🕨 🕨     | 1 2        | Severity: 🕕 Info                                                         | O Error Transition: 🔗       | Event 🔾 Went Good 🤤 N       | Vent Bad  |

Figure 34: Logs view

All events can be enabled/disabled as shown in Figure 35 by clicking on the "Configure" button.

| 🐻 Configure Report Information |              |                     |  |  |  |
|--------------------------------|--------------|---------------------|--|--|--|
| Conditions Events              |              |                     |  |  |  |
| Location                       | Log          | SNMP Trap           |  |  |  |
| Date/Time Change (1)           |              | Selection Options • |  |  |  |
| Unit                           | V            |                     |  |  |  |
| ∃ NTP Update (1)               |              | Selection Options • |  |  |  |
| Unit                           | <b>v</b>     |                     |  |  |  |
| 🗉 Unit Bootup (1)              |              | Selection Options • |  |  |  |
| Unit                           | V            |                     |  |  |  |
| Unit Shutdown (1)              |              | Selection Options • |  |  |  |
| Unit                           | $\checkmark$ |                     |  |  |  |
|                                |              |                     |  |  |  |
|                                |              |                     |  |  |  |
|                                |              |                     |  |  |  |
|                                |              |                     |  |  |  |
|                                |              |                     |  |  |  |
|                                |              |                     |  |  |  |
|                                |              |                     |  |  |  |
|                                |              |                     |  |  |  |
|                                |              | Apply Cancel        |  |  |  |

Figure 35: Configure events

| Category            | Name                                               | Description of Event |
|---------------------|----------------------------------------------------|----------------------|
| Date/Time<br>Change | The unit's date/time has been changed              | Date/Time Change     |
| NTP Update          | The unit's date/time was updated by the NTP server | NTP Update           |

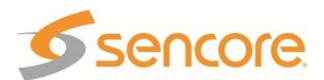

| Unit Bootup                | The unit has been loaded | Unit Bootup   |  |
|----------------------------|--------------------------|---------------|--|
| Unit<br>Shutdown           | The unit was shutdown    | Unit Shutdown |  |
| Figure 00 Figure interview |                          |               |  |

#### Figure 36: Event descriptions

### SNMP Trap Configurations

The SNMP trap configurations can be edited under the reporting tab by clicking the "**Configure**" cog at the top-right of the report control panel. All conditions can be enabled/disabled from sending SNMP Traps.

The SNMP trap manager IP addresses can be added under the admin tab.

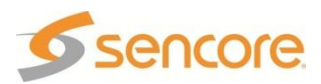

## About Tab

The About page provides the software and hardware details and versions for the equipment found within the DMG 1200. This information will be asked when talking to technical support. The contact information is also provided for reaching Sencore.

| Sencore DMG 1200                                                             |                                      |          |      |          |        |                        |               |         |  |  |
|------------------------------------------------------------------------------|--------------------------------------|----------|------|----------|--------|------------------------|---------------|---------|--|--|
|                                                                              |                                      |          |      |          | Temper | ature: 30.2 C (86.4 F) | System Status | 🚨 Logou |  |  |
| Platform 1 Pla                                                               | tform 2 Admin Reporting About        |          |      |          |        |                        |               |         |  |  |
| About Control P                                                              | anel                                 |          |      |          |        |                        |               |         |  |  |
| About controllin                                                             |                                      |          |      |          |        |                        |               | A       |  |  |
| 📑 System In                                                                  | formation                            |          |      |          |        |                        |               |         |  |  |
| Software Vers                                                                | ion: 1.0.0                           |          |      |          |        |                        |               |         |  |  |
| Unit Serial Numl                                                             | ber:                                 |          |      |          |        |                        |               |         |  |  |
|                                                                              |                                      |          |      |          |        |                        |               |         |  |  |
| Contact In                                                                   | formation                            |          |      |          |        |                        |               |         |  |  |
| 3200 W Send<br>Sioux Falls S<br>United States<br>605-978-460<br>http://www.s | Sencore.<br>D 57107<br>encore.com    |          |      |          |        |                        |               | E       |  |  |
| i Hardware                                                                   | Information                          |          |      |          |        |                        |               |         |  |  |
| Location                                                                     | Туре                                 | Assembly | Name | Revision | Pi     | Run                    | Serial        |         |  |  |
| Unit                                                                         | System Controller                    | 3        | 1149 | E        | 0      | 13                     | 6986079       |         |  |  |
| Platform 1                                                                   | 4 Port ASI VO, 2 MPEG/IP Connectors  | 7        | 1182 | C        | 0      | 10                     | 7004394       |         |  |  |
| Platform 1                                                                   | 4 Port ASHIN                         | 3        | 1159 | 0        | 0      | 12                     | 2004308       |         |  |  |
|                                                                              | + Fort ASI I/O, 2 MPEG/IP Connectors | 0        | 1102 | -        | 0      | 10                     | 1004380       | -       |  |  |

Figure 37: About Tab

# System Recovery

The DMG 1200 system has the ability to recover from complete image corruption. The system recovery allows a user to start the platform into a prompt where a software update will allow the system to be installed in the event all other images will not work.

To use the system recovery, hold two buttons (any 2 buttons) when power is applied to the unit for at least 20 seconds.

The unit will boot into recovery mode. The user can press the "Enter" button on the front panel to configure the IP address if necessary. A web browser can then be used to connect to the system and apply an update to the unit.

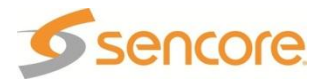

# Using the Front Panel on the DMG 1200

This section of the user manual overviews the menus and operation of the DMG 1200 front panel control. All functionality of the front panel is also accessible through the Web User Interface.

Once the DMG 1200 is finished loading a screen similar to the one on the right will appear.

SENCORE DMG 1200

⇔‡₊∣

1.1

192.168.1.111

# FP Options and Settings

The OPTIONS settings allow the viewing of active errors, the configuring/viewing of network settings and system time. The ABOUT section provides software versioning and serial numbers. OPTIONS >ACTIVE ALARMS NETWORK SETTINGS TIME UNIT TEMPERATURE ABOUT

#### Active Alarms

All active alarms are shown with the ability to scroll right using the arrow key to view the entire error detail.

| ACTIVE ALARMS ↓                 | 1 |
|---------------------------------|---|
| >ASI INPUT TS SYNC ERROR - LOC: |   |
| ASI I/O TS SYNC ERROR - LOC: PL |   |
| IP RECEIVE TS PACKETS NOT RECEI |   |
| IP RECEIVE TS SYNC ERROR - LOC: |   |
|                                 |   |

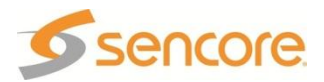

#### **Network Settings**

The unit network menu provides status for current IP address. This includes the IP Address, Subnet Mask, Gateway, DHCP Mode, Hostname, and MAC Address.

Press "Enter" to get to the NETWORK CONFIGURATION menu. From here, you can set the Hostname and DHCP Mode. If DHCP is enabled, the current IP address is shown. If DHCP is disabled, press "Enter" while the cursor is on IP Address, Subnet Mask, or Gateway to manually change the IP Address, Subnet Mask, and Gateway.

The hostname allows a user to remotely connect to the DMG 1200 with a Web Browser by simply typing the hostname and not the IP address into the web browser. This is helpful when used on DHCP networks. To edit the hostname press the "Enter" button while cursor is on "Hostname" in the UNIT NETWORK STATUS and "Enter" again on Hostname in the NETWORK CONFIGURATION menu. UNIT NETWORK STATUS 1.1 >IP ADDRESS: 10.0.15.6 SUBNET MASK: 255.255.0.0 GATEWAY: 10.0.1.3 DHCP MODE: ENABLED HOSTNAME: DMG1

NETWORK CONFIGURATION HOSTNAME: DMG1\_\_\_\_\_ DHCP MODE: DISABLED IP ADDRESS: 10.0.15.6 SUBNET MASK: 255.255.0.0 GATEWAY: 10.0.1.3

#### Unit Time

The time and date for the unit can be set manually or synchronized with an NTP server. The date and time are used for storing the correct time for alarms and logs for accurate representation of when the occurrence took place. TIME >TIME: 2013/2/24 03:27:48 SOURCE: NTP SERVER ADDRESS: 10.0.1.23

11

TIME ↓↓ TIME: 2013/2/24 03:27:48 SOURCE: MANUAL >SET DATE: 2010/8/12 SET TIME: 03:27:48

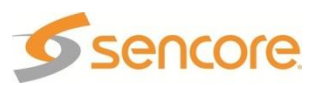

### FP About

The about screen provides information for software and hardware installed in the DMG 1200. This information will be asked when talking to technical support.

| ABOUT           |  |
|-----------------|--|
| >IMAGES         |  |
| HARDWARE        |  |
| SERIAL: 1234567 |  |
|                 |  |

11

1.↓

### About Software

Press "Enter" while the cursor is on IMAGES to view the software version currently installed on the unit. SOFTWARE VERSIONS ↓→ PRODUCT: DMG 1200 VERSION: 1.0.0

#### About Hardware

Press "Enter" while the cursor is on a specific piece of hardware to get more detail about that piece of hardware. It will provide information such as serial, run, revision, assembly, and PI numbers. It will also supply the location of the hardware in the unit, as well as a name for that piece of hardware.

HARDWARE SELECT BOARD 1149 BOARD 1182 BAORD 1159

Sencore

# Appendix

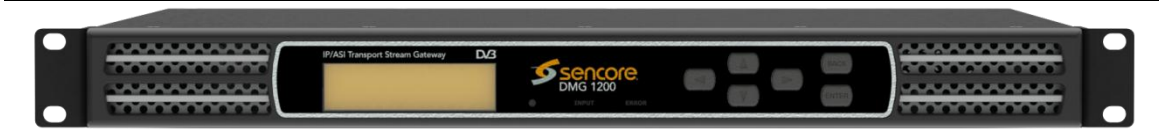

### **Specifications**

#### DMG 1200 Base Unit Includes:

System – Display Type: Display Configuration: Keypad: Configurations Allowed:

Remote Operation/Update Interface – Type: Rear panel indicators: Connector:

Front Panel Indicators – UID LED: Error LED:

Monitor and Control Interfaces – Web server GUI Front Panel SNMP

#### AC Power -

Operating Voltage: Current Draw/Power: Frequency: Line Cord: Redundancy:

DC Power – Operating Voltage: Max Current Draw/Power: Redundancy:

General – RoHS Compliant: Operating Temperature: Operating Humidity: Cooling: Temperature monitor: Size:

Weight:

Pollution Degree: Installation Category: Grounding Post: Display, keypad, embedded controller, Chassis/case, Power Supply/line cord

LCD 240 pixels by 64 pixels Snap-dome Membrane Single Platform Dual Platform

Ethernet, 10/100 Link (Green LED), Activity (Amber LED) RJ45

Blue indicates the Unit Identifier is turned on Red indicates error is occurring OFF indicates no errors detected

HTTP via web browser for Control & Monitoring Yes IP Configuration & Monitoring Yes Control & Monitoring

95-135 VAC or 180-265 VAC 275 Watts 47-63Hz Detachable, 3-prong Dual Hot Swappable, Load Sharing

-40VDC to -70VDC 10A / 250W Dual Hot Swappable, Load Sharing

Yes 0 to 45 degrees C <95% Non-Condensing Forced air, front intake, rear exhaust Fan failure, internal temperature sensor Height = 1RU (13/4"), Width = 19", Depth = 19" 19 in. rack mountable, removable ears Rack clips and screws included ~9.5 lbs. (base unit) ~12.0 lbs. (Fully Loaded) 2 II On chassis

Specifications are subject to change without notice.

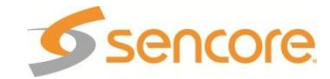

#### DMG 1200 Digital Media Gateway

General -

RoHS Compliant:

Yes

ASI Serial TS (Per Platform) – Connector: Direction: Impedance: Standard: Data Bit Rate: Packet Size: Transmission Mode: Min TS Rate Supported: Max TS Rate Supported:

IP TS Input/Output (Per Platform) – Connector:

Bitrate Range:

Receive – Input format:

Receiver Capability:

Buffer Size: Packets/IP Frame: IGMP Compatibility:

Transmit –

Output Format: Packets/IP Frame Number of Outputs: IGMP Compatibility: Min TS Rate Supported: Max TS Rate Supported: (4) BNC, female
Software configurable as input or output by port
75 ohms
ETSI EN 50083-9 DVB ASI
270 Mbps
188 or 204 byte support
Burst and packet mode support
0.5 Mbps
213 Mbps

(2) – 10/100/1000 Auto-negotiating Base-T RJ-45 Ethernet Port 0.5 – 640 Mbps (total I/O)

UDP, RTP, and RTP with extension headers Multicast and/or Unicast CBR 16 simultaneous MPEG over IP transport streams 1 – 4,000 KB, user settable 1-7 MPEG Packets/IP Frame Version 1, 2, and 3

#### UDP

1-7 MPEG Packets/IP Frame 32 simultaneous Multicast and/or Unicast Version 1, 2, and 3 0.5 Mbps 213 Mbps

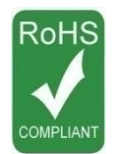

Specifications are subject to change without notice.

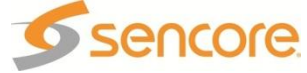

# Open Source Software The DMG 1200 includes:

| Package                         | Version   | License                               | Copyright                                                                   |  |
|---------------------------------|-----------|---------------------------------------|-----------------------------------------------------------------------------|--|
| AT32 UC3B Software<br>Framework | 1.4.0     | BSD                                   | 2008, Atmel Corporation                                                     |  |
| BaseX4JIT                       | 4.0       | GPL Version 3, 29 June 2007           | 2007-2009, Active Group, Inc.                                               |  |
| BusyBox                         | 1.20.1    | GPL Version 2, June 1991              | Erik Andersen, et. al.                                                      |  |
| cgicc                           | 3.2.9     | LGPL Version 29, June 2007            | Stephen F. Booth                                                            |  |
| dfu-programmer                  | 0.5.2     | GPL Version 2, June 1991              | Weston Schmidt                                                              |  |
| Dropbear                        | 2012.55   | MIT-like                              | 2002-2008 Matt Johnston, et. al.<br>(see license)                           |  |
| e2fsprogs                       | 1.41.9    | GPL Version 2, June 1991              | Theodore Ts'o                                                               |  |
| ethtool                         | 2.6.34    | GPL Version 2, June 1991              | David Miller, et. al.                                                       |  |
| FamFamFam Silk Icons            | 013       | Creative Commons Attribution 2.5      | Mark James                                                                  |  |
| FastDB                          | 3.71      | MIT-like                              | Konstantin Knizhnik                                                         |  |
| FCGI                            | 2.4.6     | FastCGI                               | Open Market, Inc                                                            |  |
| lproute2                        | 3.4.0     | GPL Version 2, June 1991              | Stephen Hemminger, Alexey<br>Kuznetsov                                      |  |
| Libusb                          | 0.1.12    | LGPL Version 2.1, February 1999       | Johannes Erdfelt, Thomas Sailer,<br>Brad Hards                              |  |
| Lighttpd                        | 1.4.23    | BSD                                   | 2004, Jan Kneschke                                                          |  |
| Linux                           | 2.6.30    | GPL Version 2, June 1991              | Linus Torvalds, et. al.                                                     |  |
| Log4cpp                         | 1.0       | LGPL Version 2.1 February 1999        | Bastiaan Bakker                                                             |  |
| Monit                           | 5.1.1     | GPL Version 3, 29 June 2007           | 2010 Tildeslash Ltd.                                                        |  |
| Net-SNMP                        | 5.7.1     | BSD                                   | 1989, 1991, 1992 by Carnegie<br>Mellon University, et. al. (see<br>license) |  |
| NTP                             | 4.2.4p7   | NTP License                           | 1992-2009 David L. Mills                                                    |  |
| OpenSSL                         | 1.0.1c    | BSD-Like                              | 1998-2008 The OpenSSL<br>Project, 1995-1998 Erik Young                      |  |
| OProfile                        | 0.9.7     | GPL Version 2, June 1991              | John Levon, Philippe Elie, et. al                                           |  |
| PCRE                            | 8.00      | BSD                                   | 1997-2009 University of<br>Cambridge, 2007-2008, Google<br>Inc.             |  |
| POPT                            | 1.14      | MIT                                   | 1998 Red Hat Software                                                       |  |
| qDecoder                        | 12.0.2    | BSD                                   | 2000-2012 Seungyoung Kim                                                    |  |
| Socket-CAN                      | 1171      | BSD-like, GPL Version 2, June<br>1991 | 2002-2007 Volkswagen Group<br>Electronic Research, et. al.                  |  |
| Spawn-FCGI                      | 1.6.3     | BSD                                   | Jan Kneschke, Stefan Bahler                                                 |  |
| TCLAP                           | 1.2.0     | MIT                                   | 2003 Michael E. Smoot                                                       |  |
| U-Boot                          | 2009.11.1 | GPL Version 2, June 1991              | Wolfgang Denk, et. al.                                                      |  |
| USB-Utils                       | 0.86      | GPL Version 2, June 1991              | Thomas Sailer, Johannes Erdfelt,<br>David Brownell, Aurelien Jarno          |  |
| Zlib                            | 1.2.7     | zlib/libpng License                   | 1995-2005 Jean-loup Gailly and<br>Mark Adler                                |  |

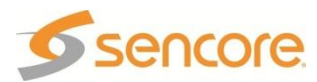

### Warranty

#### Sencore One-Year Warranty

Sencore warrants this instrument against defects from any cause, except acts of God and abusive use, for a period of 1 (one) year from date of purchase. During this warranty period, Sencore will correct any covered defects without charge for parts, labor, or recalibration.

#### Support and Contact Information

### **Returning Products for Service or Calibration**

The DMG 1200 is a delicate piece of equipment and needs to be serviced and repaired by Sencore. Periodically it is necessary to return a product for repair or calibration. In order to expedite this process please carefully read the instructions below.

### **RMA Number**

Before any product can be returned for service or calibration, an RMA number must be obtained. In order to obtain a RMA number, use the following steps:

- 1. Contact the Sencore service department by going online to <u>www.sencore.com</u> and select Support.
- 2. Select Service and Repair from the options given.
- 3. Fill in the following required information:
  - a. First & Last Name
    - b. Company
  - c. Email
  - d. Phone Number
  - e. Ship and Bill to Address
  - f. Unit Model and Serial Numbers
- 4. An RMA number will be emailed to you shortly after completing the form with return instructions.

#### Shipping the Product

Once an RMA number has been issued, the unit needs to be packaged and shipped back to Sencore. It's best to use the original box and packaging for the product but if this not available, check with the customer service representative for the proper packaging instructions.

Note: DO NOT return any power cables or accessories unless instructed to do so by the customer service representative.

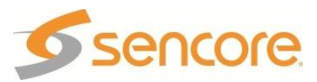

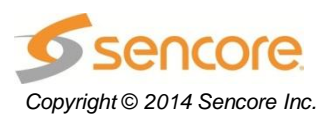

Sencore Inc. 3200 Sencore Drive Sioux Falls, SD 57107 USA www.sencore.com 1.605.978.4600